## Activer et utiliser un compte SMART ID

Le compte SMART permet de relier logiciels, applications et appareils numériques pour faciliter les pratiques des enseignants, accéder facilement aux leçons, séquences ou activités créées, partager les contenus avec les élèves, les collègues, les appareils connectés et même votre SMART Board.

### Que permet le compte SMART ID ?

L'identifiant SMART ID permet de :

- Disposer d'un identifiant unique, lié à votre licence SMART, et vous permettant d'accéder à Notebook, à SLSO ou à Exchange depuis n'importe quel appareil (tablette, ordinateur en classe, ordinateur à la maison, en ligne) et de bénéficier de tous les avantages de votre maintenance;

- Créer des activités pédagogiques et amener les élèves à contribuer à l'aide de leurs appareils connectés ;

- Partager des fichiers vers des collègues ou des élèves.

**Bon à savoir :** Certaines fonctionnalités des logiciels de SMART Technologies sont liées à votre souscription à la suite SLS. Tant que vous en disposez, les fonctions de création sont disponibles. Une fois la souscription arrivée à terme, si elle n'est pas renouvelée (annuellement ou sur une période définie de 2, 3, 4 ou 5 ans), les fonctions de création, nécessitant un accès au Cloud ou tirant partie de services tiers (comme YouTube, Bing,...), passent en « lecture seule » ou ne sont plus accessibles.

Voir la liste des fonctions nécessitant une souscription ici : <u>https://</u> <u>support.smarttech.com/docs/software/notebook/notebook-19/fr/sls/your-account-and-</u> <u>subscription/notebook-basic-subscription-features.cshtml</u>

### Qui active votre compte SMART ID ?

Cela dépend de l'entité qui a fait l'acquisition de votre licence logicielle. Cela peut-être :

- vous-même, si vous achetez la licence sur vos deniers personnels,
- la personne en charge de l'administration des licences logicielles de votre école
  - référent numérique,
  - administrateur / gestionnaire des services informatiques,
  - service informatique;
- la collectivité locale;
- un partenaire ou un revendeur local SMART.

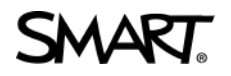

### Disposez-vous déjà d'un compte SMART ?

C'est possible. Si votre école est administrée par un partenaire revendeur SMART, par votre responsable informatique ou par la collectivité locale en charge de l'équipement de votre classe, cette personne ou cette entité a peut-être déjà réalisé ce paramétrage. Si c'est le cas, votre identifiant SMART utilise généralement votre adresse professionnelle et le mot de passe qui lui est assigné.

Certaines écoles utilisent des comptes Microsoft ou Google pour l'Education. Il est possible que les identifiants de ces comptes aient été activés.

Si vous n'en avez pas encore été informé, rapprochez-vous de l'administrateur de vos comptes pour lui demander si votre identifiant a bien été paramétré. Pour en savoir plus : <u>https://support.smarttech.com/docs/software/notebook/notebook-19/fr/sls/your-account-and-subscription/activating-your-access.cshtml</u>

### Comment créer un compte SMART ?

Quiconque peut bénéficier d'un compte SMART, même en version **démo**. La version démo n'est limitée que sur la quantité de leçons que vous pouvez stocker.

### A. Plusieurs façons de l'obtenir sont disponibles

- 1) En ligne, depuis la plate-forme de partage SMART Exchange :
  - ★Rendez-vous sur <u>https://exchange.smarttech.com</u>
    - Repérez et cliquez sur le bouton « Connexion » situé en haut à droite

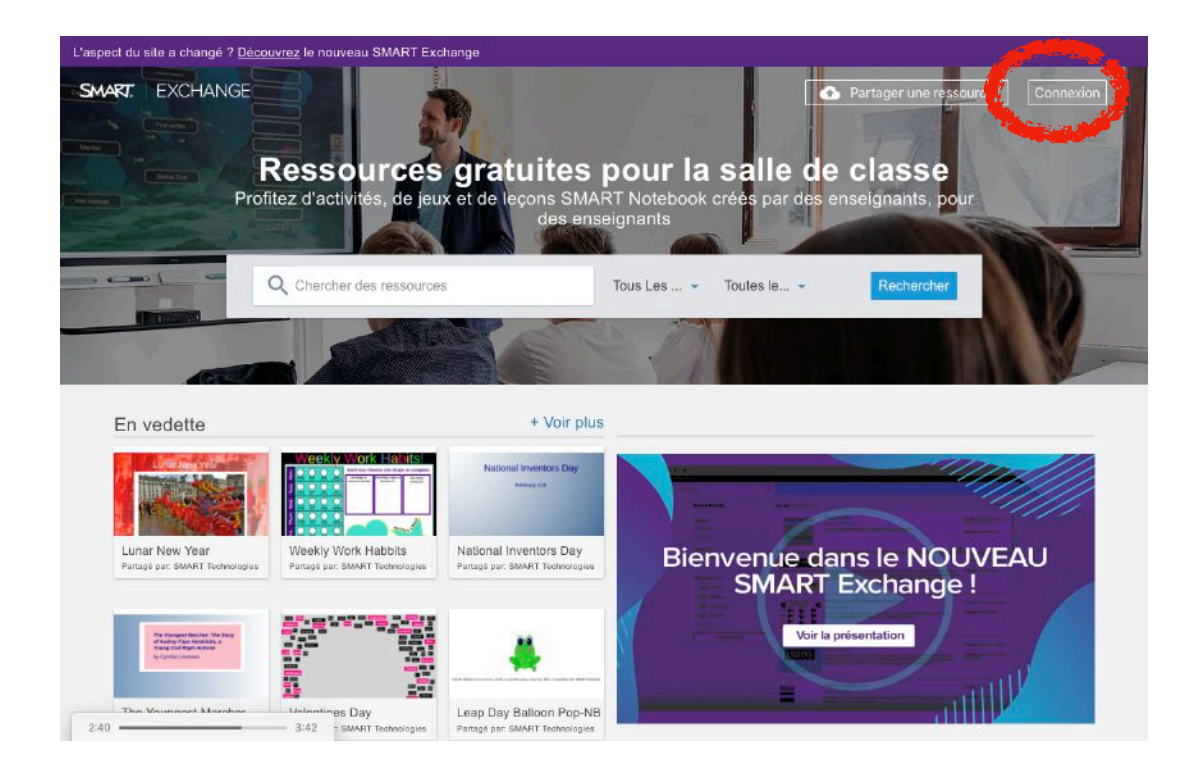

# SMART.

2) **Dans le logiciel SMART Notebook**, sur votre Mac ou votre PC, cliquez sur « Compte », puis « Connexion » :

| er f | titre - Sf<br>dition | Afficha | age | ook<br>Insérer | Forr | nat C | utils | Mo <mark>du</mark> le | s comp | olément    | taires ( | ompte Aide               | - | 12 |
|------|----------------------|---------|-----|----------------|------|-------|-------|-----------------------|--------|------------|----------|--------------------------|---|----|
|      | +                    | 5       | ¢   | Ľ              | ×    |       | ٩     |                       |        | 4          | ~        | Connexion<br>Déconnexion |   | 4  |
|      |                      | Ð       | 5   |                | ₽    | AL    | 031   |                       | ×      | <b>Å</b> × |          | Profil                   |   | 1  |
| 1    | - Grou               | ipe 1   |     |                | ÷    |       |       |                       |        |            |          |                          |   |    |
|      | 1                    |         |     | -              |      |       |       |                       |        |            |          |                          |   |    |
|      |                      |         |     |                |      |       |       |                       |        |            |          |                          |   |    |
|      |                      |         |     |                |      |       |       |                       |        |            |          |                          |   |    |
|      |                      |         |     |                |      |       |       |                       |        |            |          |                          |   |    |
|      |                      |         | _   |                |      |       |       |                       |        |            |          |                          |   |    |
|      |                      |         |     |                |      |       |       |                       |        |            |          |                          |   |    |
|      |                      |         |     |                | ¢.   |       |       |                       |        |            |          |                          |   |    |

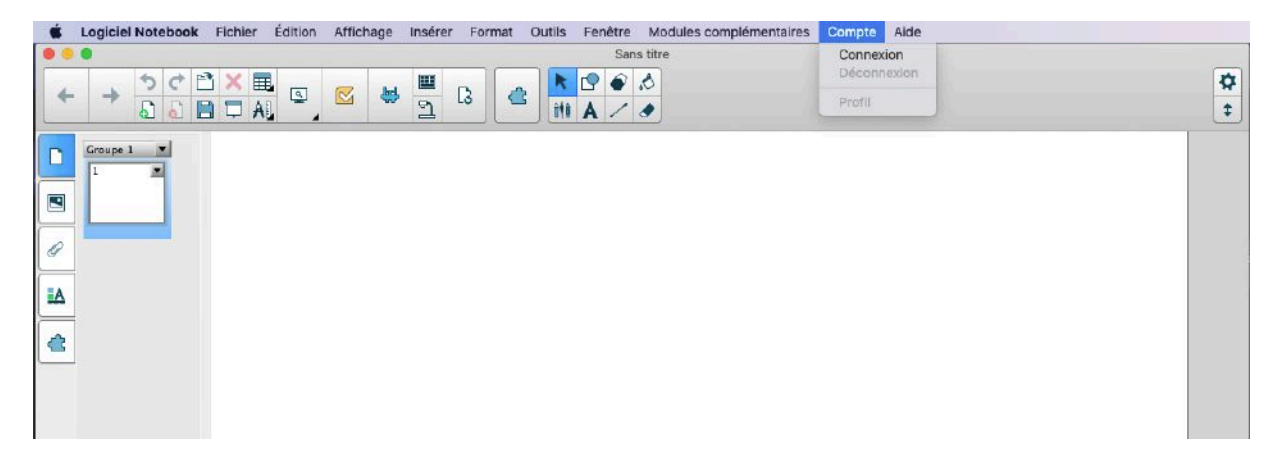

★ Votre navigateur s'ouvre

- 3) **Depuis le service Cloud SMART Learning Suite Online** (SLSO Suite Pédagogique SMART en Ligne appelée aussi ClassLab par certains enseignants), dans votre navigateur préféré sur n'importe quel appareil connecté : rendez-vous sur <u>https://suite.smarttech.com</u>
  - ★ Cliquez sur « Commencer gratuitement »

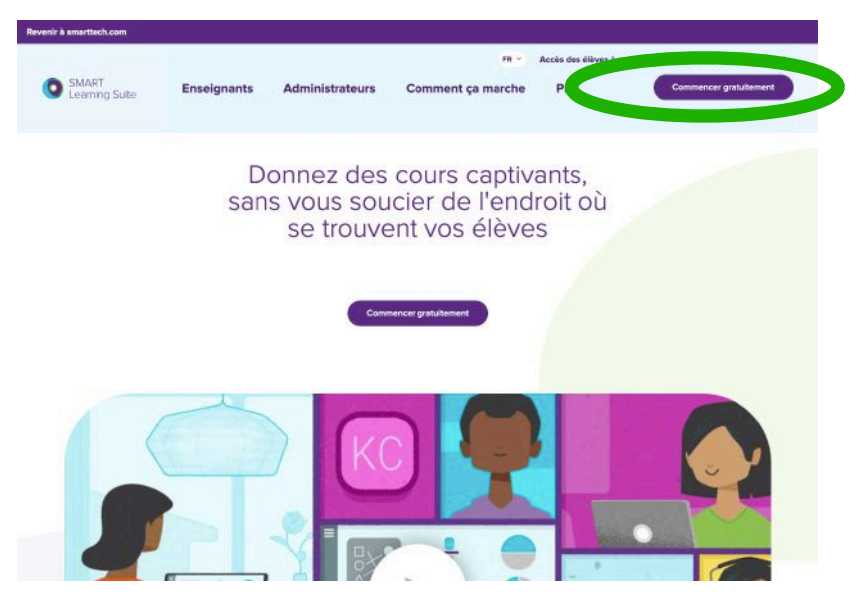

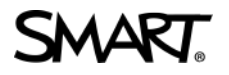

### B. Une page de connexion « Compte SMART » se présente à vous.

La plate-forme de connexion utilise au choix les mécanismes de sécurisation Microsoft ou Google pour réaliser votre authentification. Il n'est nécessaire ni de disposer d'une de leurs adresses email pour s'identifier, ni de disposer d'un compte Google ou Microsoft Education.

| SMART. |                                                                                                    |
|--------|----------------------------------------------------------------------------------------------------|
|        | Compte SMART                                                                                                    |
|        | Connectez vous avec Microsoft<br>Vous accepter les Constituns d'utilitation et le Préfage de<br>confectual de DAAVE |

Si vous disposez déjà d'une authentification Microsoft ou Google (à fortiori si votre école est abonnée aux services Microsoft ou Google pour l'Education), vous pouvez dores et déjà réutiliser ces identifiants. Ce choix peut être intéressant notamment si vous utilisez les services de l'un ou l'autre de ces fournisseurs : l'intégration avec les logiciels SMART en sera augmentée.

Si vous ne disposez pas de l'un de ces comptes pour l'Education, cliquez au choix Google ou Microsoft.

Vous devrez avoir accès à votre téléphone cellulaire et/ou à votre boîte email pour réaliser ces démarches.

### Si vous choisissez Google :

- a) Vous disposez d'un compte Google ou GSuite :
- Renseignez votre adresse Google et votre mot de passe. Confirmez qu'il s'agit bien de vous : vous accédez à votre compte SMART (voir p8).

| Se connecter avec Google                                            | G Se connecter avec Google      |                          |
|---------------------------------------------------------------------|---------------------------------|--------------------------|
| Connexion<br>Accéder à l'application<br>SMART Learning Suite Online | Bienvenue<br>® marc2@smarttech2 | <del>C</del><br>tech.com |
| Adresse e-mail ou numéro de téléphone                               | Saisissez votre mot de passe    | <i>S</i>                 |
| Adresse e-mail oubliée ?                                            |                                 |                          |
| Créer un compte Suivant                                             | Mot de passe oublié ?           | Suivant                  |

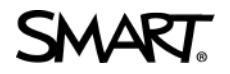

- b) Vous ne disposez pas d'un compte Google ou GSuite :
- · Cliquez sur « créer un compte »

|    | 0                                                      |
|----|--------------------------------------------------------|
|    | Connexion                                              |
|    | Accéder à l'application<br>SMART Learning Suite Online |
|    | Adresse e-mail ou numéro de téléphone                  |
| Ad | resse e-mail oubliée ?                                 |

- Vous vous retrouvez face à la fenêtre de création de compte.
- ➡ Remarquez qu'il vous est possible de créer un compte basé sur une adresse email Gmail ou « Utiliser mon adresse e-mail actuelle à la place ».
  - L'adresse e-mail actuelle peut être <u>n'importe quelle adresse email</u> sur laquelle vous serez en mesure de recevoir un email de confirmation.

| Google                                                  |                                                              |           | Google                                                 |                                                               |           |
|---------------------------------------------------------|--------------------------------------------------------------|-----------|--------------------------------------------------------|---------------------------------------------------------------|-----------|
| Créer votre c                                           | ompte Google                                                 | e         | Créer votre o                                          | compte Googl                                                  | e         |
| Prénom                                                  | Nom                                                          |           | Prénom                                                 | Nom                                                           |           |
| Nom d'utilisateur                                       | Q                                                            | gmail.com | Votre adresse e-mai                                    | i.                                                            |           |
| Vous pouvez utiliser des le<br>Utiliser mon adresse e   | ettres, des chiffres et des poi<br>-mail actuelle à la place | nts       | Vous devrez confirmer qu<br>Créer un compte Gma        | 'il s'agit blen de votre adress<br><mark>il à la place</mark> | e e-mail. |
| Mot de passe                                            | Confirmer                                                    | R         | Mot de passe                                           | Confirmer                                                     | R         |
| Utilisez au moins huit cara<br>chiffres et des symboles | ctères avec des lettres, des                                 |           | Utilisez au moins huit car<br>chiffres et des symboles | actères avec des lettres, des                                 |           |
| Se connecter à un co                                    | ompte existant                                               | Suivant   | Se connecter à un ce                                   | ompte existant                                                | Suivant   |

Choisissez l'un ou l'autre. Puis suivez les consignes : une validation par numéro de téléphone vous est demandée.

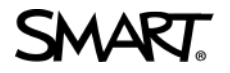

### Si vous choisissez Microsoft :

- a) Vous disposez d'un compte Microsoft :
- Renseignez votre adresse associée à Microsoft et votre mot de passe. Confirmez qu'il s'agit bien de vous : vous accédez à votre compte SMART (voir p8).

| Se connecter                         |                  |
|--------------------------------------|------------------|
| E-mail, téléphone ou i               | dentifiant Skype |
| Pas de compte ? C <del>réez-er</del> | 1 un !           |
| Votre compte n'est pas ac            | ccessible ?      |
| Options de connexion                 |                  |
|                                      | Suivant          |

- b) Vous ne disposez pas d'un compte Microsoft :
- Cliquez sur « Créez en un ! ». Une nouvelle fenêtre « Créer un compte » apparaît.

| Microsoft                              |         |
|----------------------------------------|---------|
| Créer un compte                        |         |
| kyz@example.com                        |         |
| Utilisez plutôt un numéro de téléphone |         |
| Obtenez une nouvelle adresse e-mail    |         |
|                                        | Suivant |

- Renseignez votre adresse email (quelle qu'elle soit) ou cliquez sur « Obtenez une nouvelle adresse email » si vous le désirez (pour créer une adresse Microsoft).
- Cliquez sur Suivant et créez un mot de passe pour ce compte.

| - merosore                                          |                        |
|-----------------------------------------------------|------------------------|
| ← marcgeoffroy@smarttech                            | 2tech.com              |
| Créer un mot de p                                   | asse                   |
| Entrez le mot de passe que vo<br>avec votre compte. | ous souhaitez utiliser |
| Créer un mot de passe                               |                        |
| Afficher le mot de passe                            |                        |

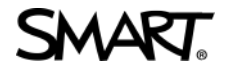

- Renseignez votre date de naissance. Cliquez sur Suivant.
- Confirmez l'adresse email renseignée à l'aide du code à 4 chiffres envoyé par Microsoft. Cliquez sur Suivant.

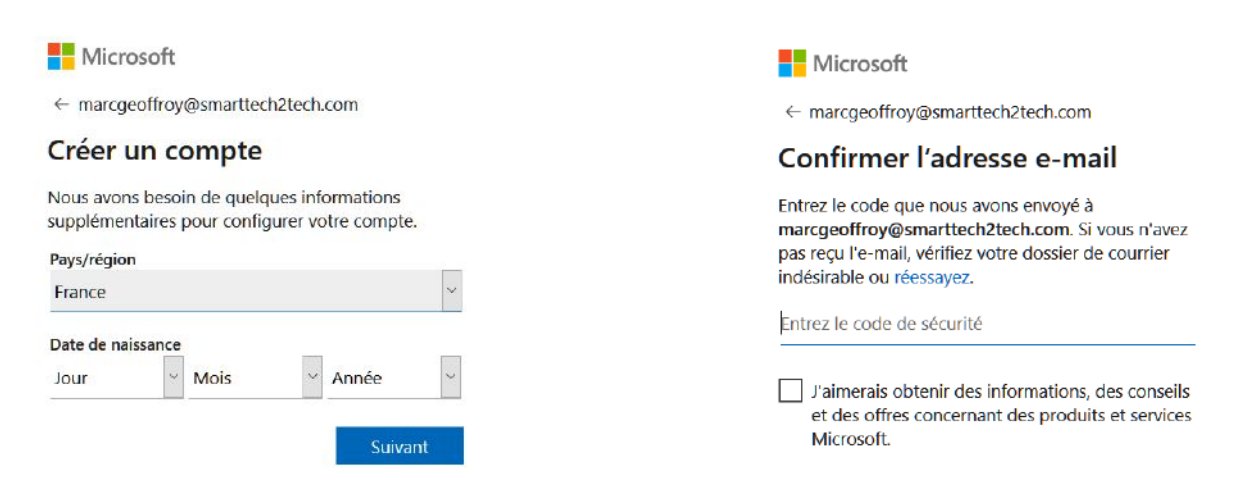

 Assurez à Microsoft que vous n'êtes pas un robot en tapant les caractères que vous voyez apparaître à l'écran. Cliquez sur Suivant.

| ,,,,,,,,,,,,,,,,,,,,,,,,,,,,,,,,,,,,,,,                  | ech2tech.com                          |
|----------------------------------------------------------|---------------------------------------|
| Créer un compte                                          | e                                     |
| Avant cela, nous voulons n<br>une personne qui crée un e | ous assurer que c'est bien<br>compte. |
| ADDA                                                     | Nouveau                               |
| GR.3P                                                    | Fichier audio                         |
| Entrez les caractères que voi                            | us voyez                              |
| 1                                                        |                                       |

 Autorisez le Compte 'SMART Account' à accéder au profil que vous venez de créer ainsi qu'à votre adresse email. Cliquez sur Oui.

#### Microsoft

marcgeoffroy@smarttech2tech.com

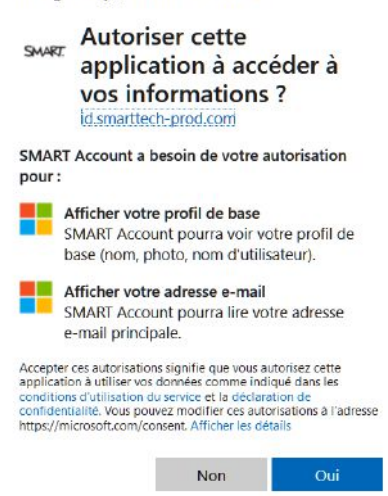

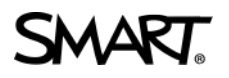

- C. Bravo ! Votre compte est créé et vous êtes connecté.
- 1) En ligne, vous êtes connecté à la plate-forme de partage SMART Exchange.

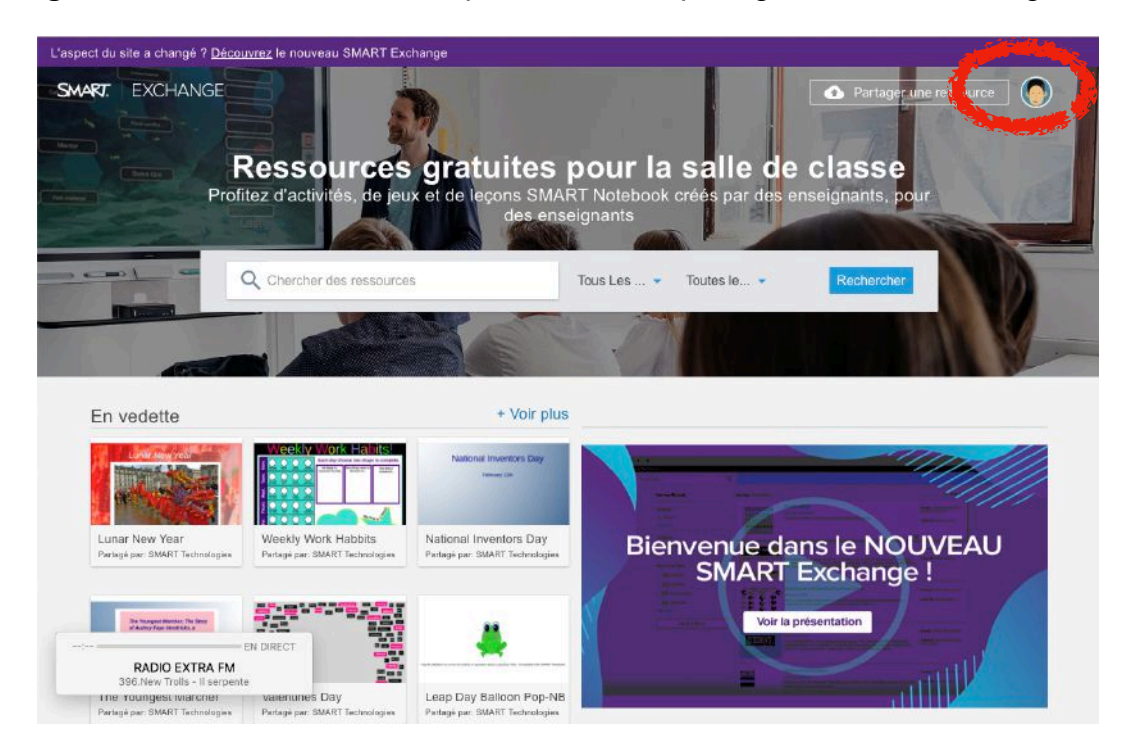

2) **Dans le logiciel SMART Notebook**, sur votre Mac ou votre PC, le message « Vous êtes paré ! » apparaît. Cliquez sur « OK ».

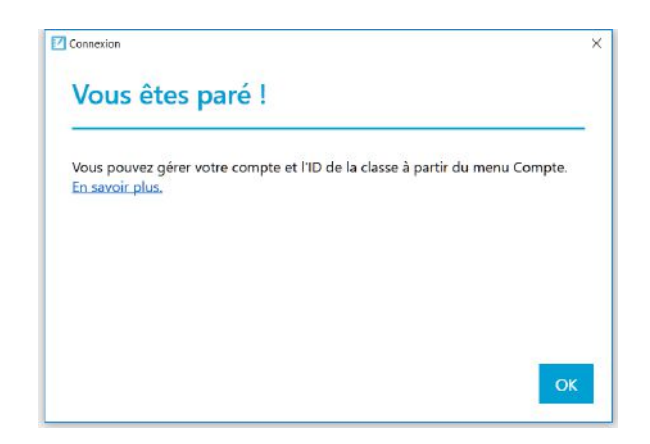

3) **Depuis le service Cloud SMART Learning Suite Online :** le nom que vous avez choisi pour votre compte apparaît sur votre page.

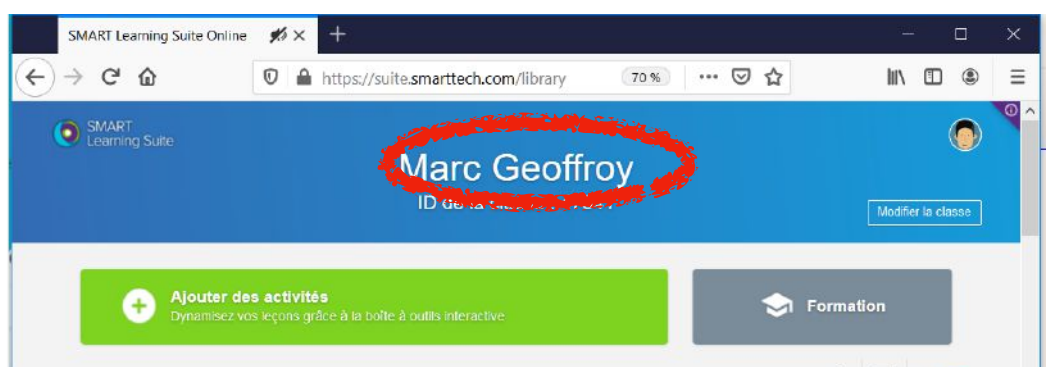